## Andare a questo link:

## https://mappe.comune.genova.it/MapStore2/#/viewer/1000001301

# 1 – SI APRE LA SEGUENTE SCHERMATA

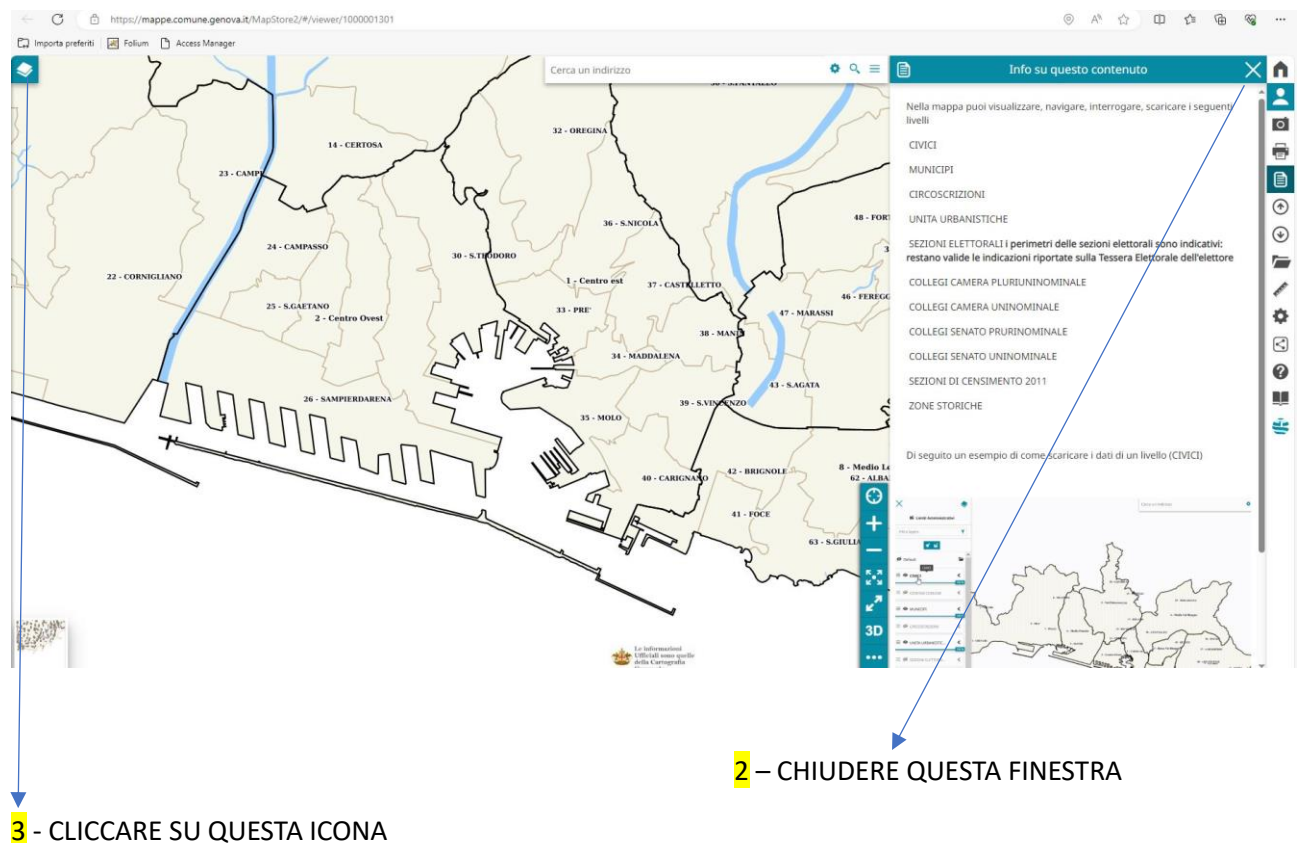

- CLICCARE SU QUESTA ICONA

<mark>4</mark> - A sinistra ci sono i campi qui di seguito con degli occhielli. <u>Disattivarli tutti tranne CIVICI</u> e <u>SEZIONI</u> <u>CENSIMENTO</u>

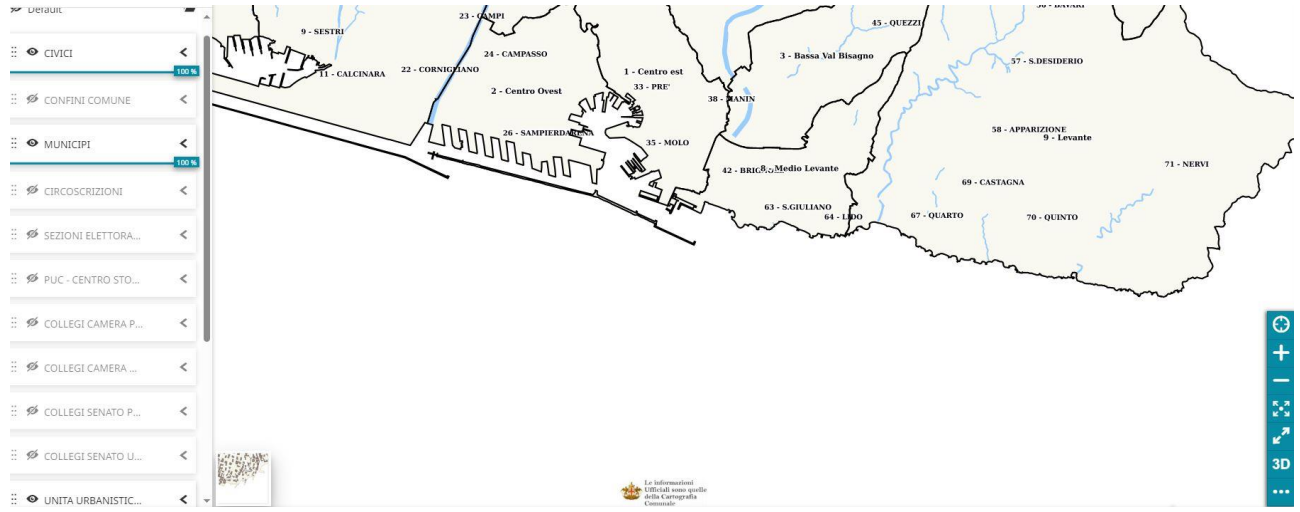

#### L'IMMAGINE DELLA SCHERMATA RISULTERA' QUESTA:

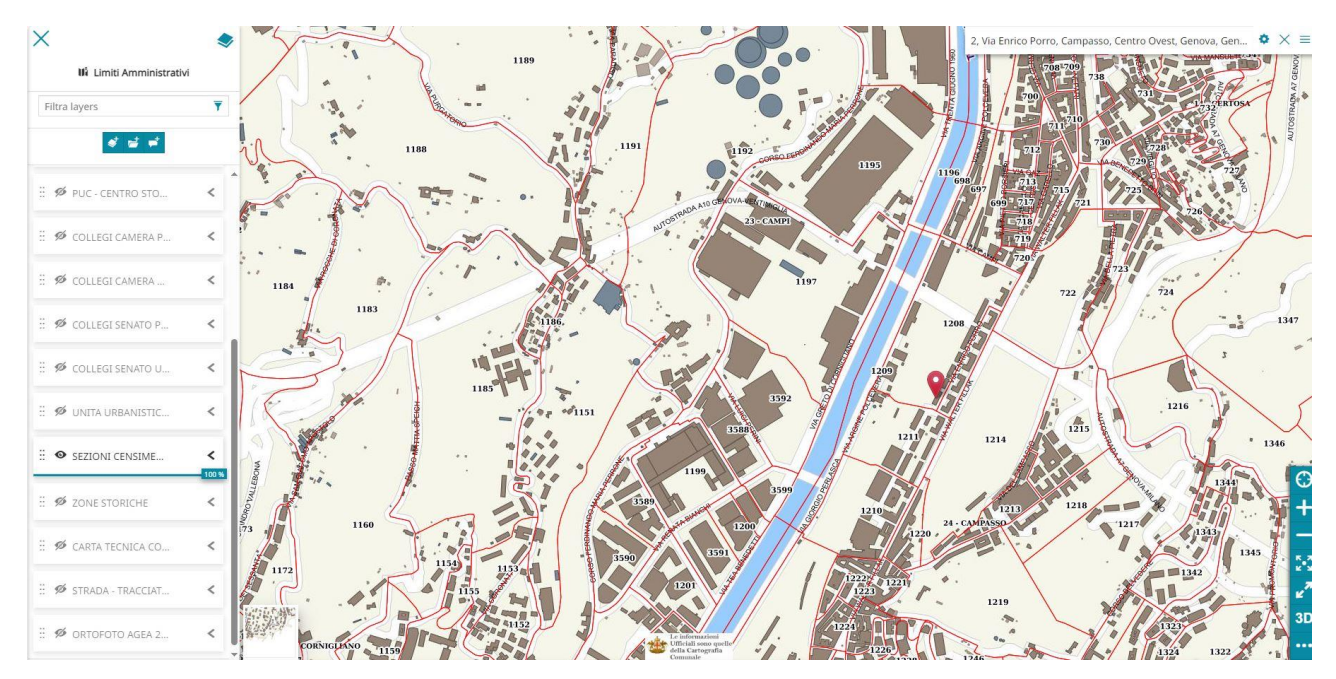

5 – SCRIVERE IN ALTRO A DESTRA L'INDIRIZZO INIZIALMENTE <u>SENZA</u> NUMERO CIVICO E ASPETTARE CHE COMPAIA IL MENU' A TENDINA SOTTOSTANTE E SELEZIONARE LA PRIMA OPZIONE CHE PROPONE L'INDIRIZZO E L'INDICAZIONE FRA PARENTESI *"seleziona per cercare numero civico"* 

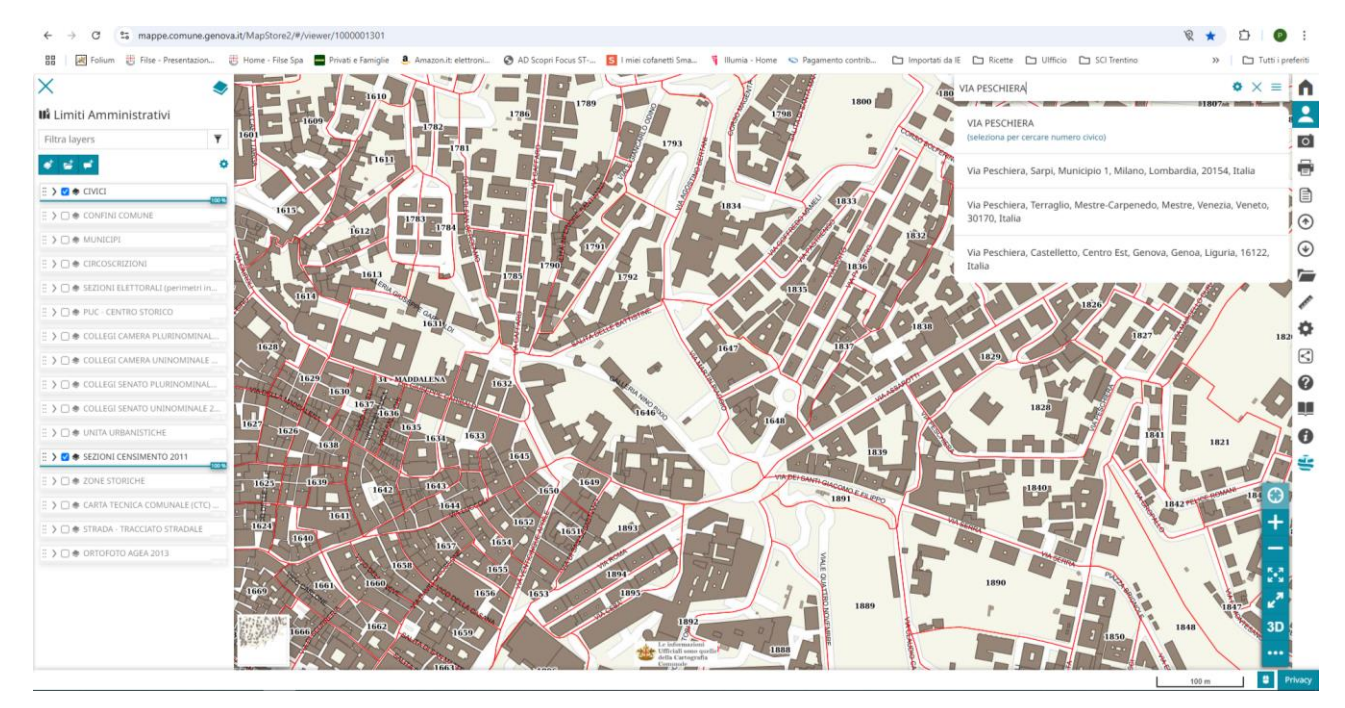

# 6- INSERIRE L'INDIRIZZO COMPLETO DI NUMERO CIVICO E SULLA MAPPA COMPARIRANNO LE SEZIONI DI CENSIMENTO

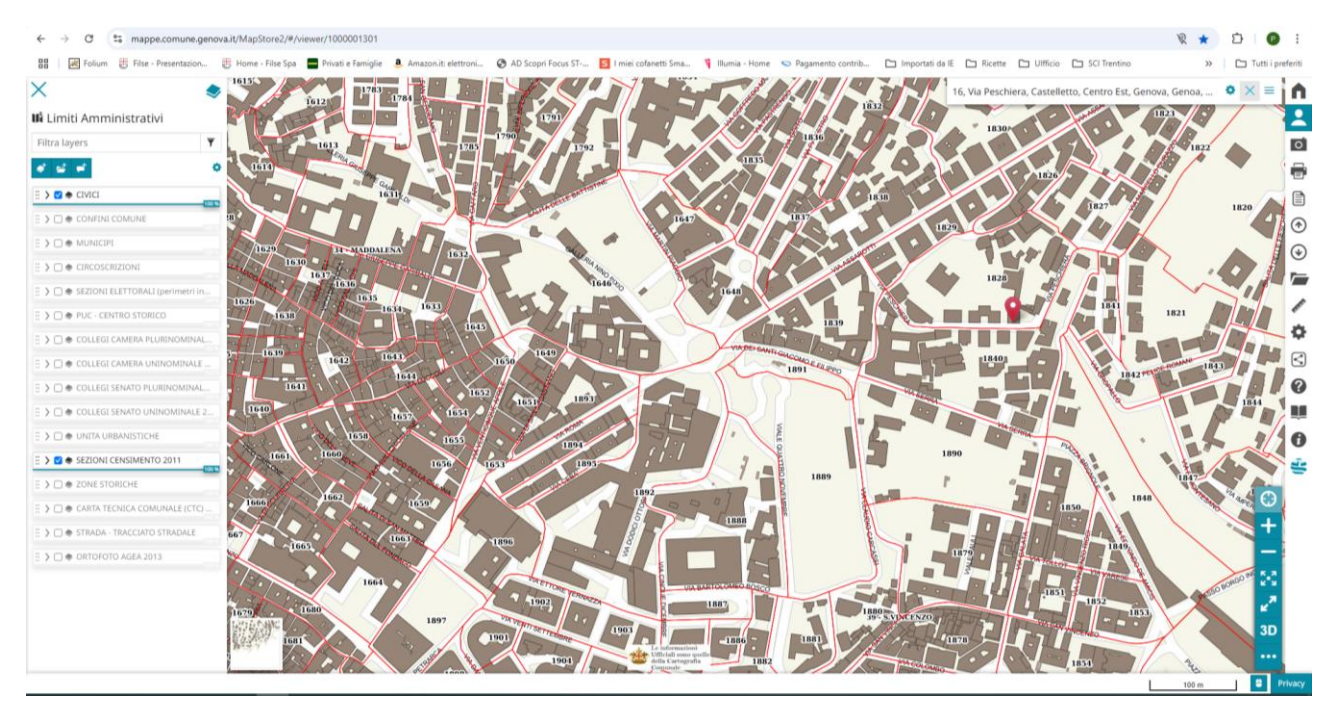